2022/11/30 作成

- 1. 画面下部の OneDrive アイコン (雲のマーク) を右クリック
- 2. 右上の設定マーク 🕸 を選択

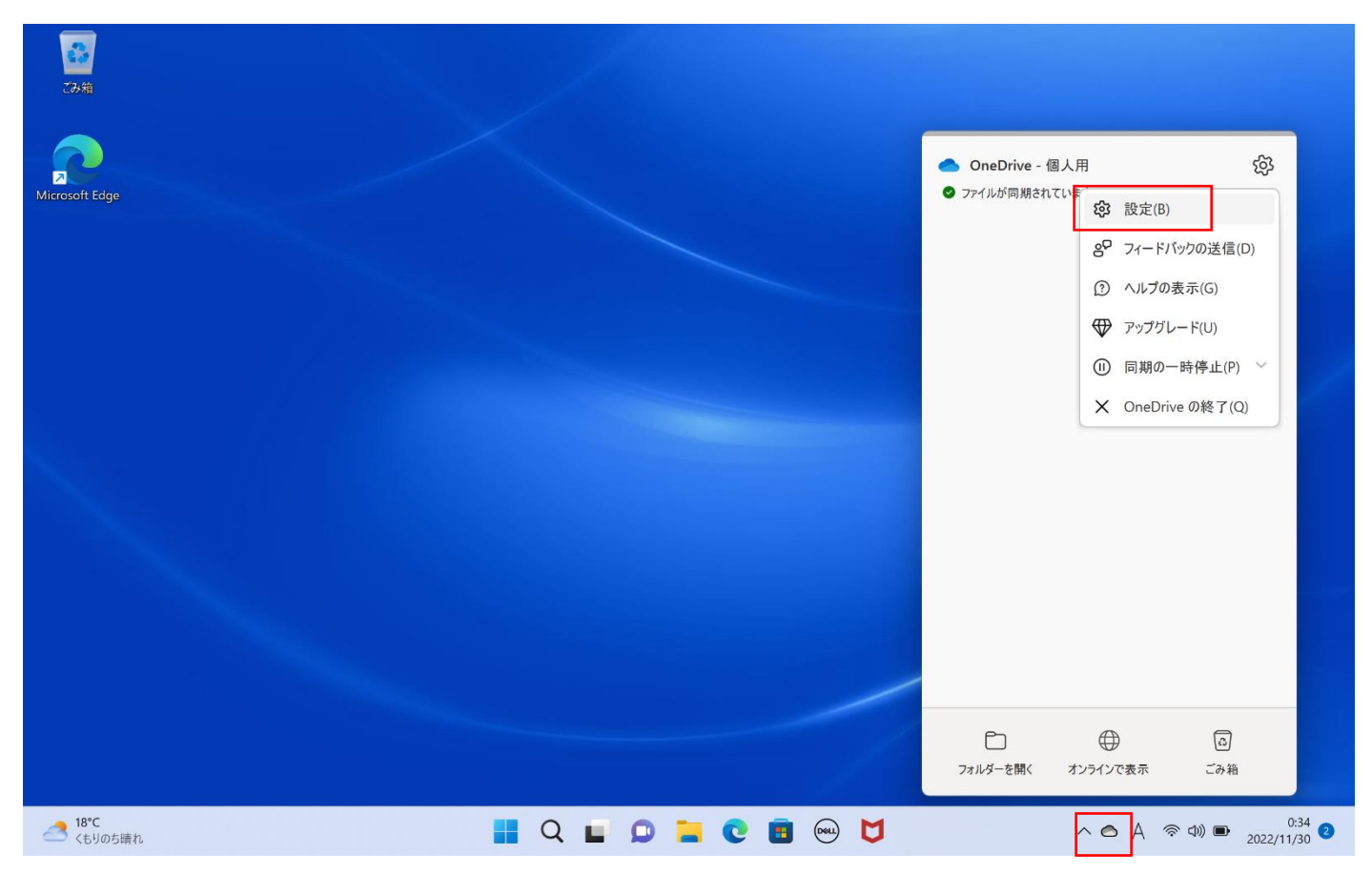

3. アカウントタブより、[この PC のリンク解除]を選択

| Microsoft OneDrive                                | ×   |
|---------------------------------------------------|-----|
| 設定 アカウント バックアップ ネットワーク Office バージョン情報             |     |
| OneDrive - 個人用 (sist_test002@outlook.jp)          |     |
| 1 MB/5.0 GB のクラウド ストレージを使用中 アカウントを追加(A)           |     |
| <u>ストレーンの通知</u><br><u> この下Cのリンク解除</u><br>フライバンー設定 | - 1 |
| フォルダーの選択                                          |     |
| 選択したノオルターはこの PC ご使用可能になります。 フオルターの選択(C)           |     |
|                                                   |     |
|                                                   |     |
|                                                   |     |
|                                                   |     |
|                                                   |     |
|                                                   |     |
|                                                   |     |
|                                                   |     |
|                                                   |     |
| OK ++>t                                           | JL. |

4. 「この PC 上のアカウントのリンクを解除しますか?」には[アカウントのリンクを解除]を選択

| Microsoft OneDri           | ve                                      | ×                      |
|----------------------------|-----------------------------------------|------------------------|
| この PC 上のフ                  | カウントのリンクを解除し                            | ますか?                   |
| OneDrive のファイ<br>はこのデバイス上に | ルの同期を停止します。ローカルで・<br>残りますが、オンラインのみのファイル | 使用できるファイル<br>ルは削除されます。 |
|                            | アカウントのリンク解除                             | キャンセル                  |

5. 次の画面が出てきたらリンクが解除できています

| Microsoft OneDrive                                      | ×   |
|---------------------------------------------------------|-----|
| OneDrive を設定<br>OneDrive にファイルに保存すると、どのデバイスからもアクセスできます。 |     |
|                                                         |     |
| メール アドレス                                                | (1) |
| メール アドレスを入力してください                                       |     |
| アカウントを作成サインイン                                           |     |

以下、念のための確認

・再度 OneDrive の設定画面アカウントタブを開き、

アカウント名(メールアドレス)が記載していないことを確認

・ブラウザから対象 Microsoft アカウント(個人)にアクセスし、OneDrive データが消えていないことを確認

以上